## BM-2503 V1.0

## All rights reserved. Copyright 2018

| <ul> <li>======</li> <li>1. Click on the self-extracting and self-installing setup file and<br/>answer all prompts presented.</li> </ul> |  |  |  |
|----------------------------------------------------------------------------------------------------|--|--|--|
| 2. You will be prompted to reboot when installation is complete.                                                                         |  |  |  |
| 3. The Installation sequence: 1.BIOS(UEFI) select OS, 2.Chipset, 3.Windows Hotfix, 4.Graphics, 5.LAN, 6.ME, 7.Sound                      |  |  |  |
| ========                                                                                                    |  |  |  |
| DRIVER DVD CONTENT                                                                                                    |  |  |  |
|                                                                                                    |  |  |  |
| ======                                                                                                    |  |  |  |
| DRIVER\Platform+>                                                                                                    |  |  |  |
| l                                                                                                    |  |  |  |
|                                                                                                    |  |  |  |
| +>Chipset\Chipset_10.1.1.44\Setup.exe (Intel Chipset_10.1.1.44                                                                           |  |  |  |
|                                                                                                    |  |  |  |
|                                                                                                    |  |  |  |
| +>Graphics\GFX_win64_15.45.20.64.4727\Setup.exe (Windows 10                                                                              |  |  |  |
| x64bit DRIVER)                                                                                                    |  |  |  |
|                                                                                                    |  |  |  |
| or>Graphics\GFX_win32_15.45.20.4727\Setup.exe (Windows 10                                                                                |  |  |  |
|                                                                                                    |  |  |  |
|                                                                                                    |  |  |  |
| +>ME\ME_Consumer_11.8.50.3399(H110)\SetupME.exe (Windows                                                                                 |  |  |  |
| 10 x64bit DRIVER)                                                                                                    |  |  |  |
|                                                                                                    |  |  |  |
| or>ME_Corporate_11.8.50.3399(Q170)\SetupME.exe (Windows 10 x64bit DRIVER)                                                                |  |  |  |

```
+--->LAN\Autorun.exe (Windows 10 x64bit DRIVER )
            +--->Sound\Audio_0007-Win7_Win8_Win81_Win10_R281.exe
       +--->USB3\Windows 7
32-bit.64-bit\Intel(R)_USB_3.0_eXtensible_Host_Controller_Driver_4.0.0.36\Setup.e
xe (Windows 7 DRIVER)
Driver\Platform\Hotfix+--->
+--->windows10.0-kb3213986-x64_a1f5adacc28b56d7728c92e318d6596d9072aec4.
msu
            +--->windows10.0-kb3211320-x64 2abc94fceb4d1cdd908b3bdba473e28e0c061a3d.
msu
Driver\Flash BIOS+---> update *batch file archive
```

User Manual\Adobe\AdbeRdr1011\_en\_US.exe (PDF File reader)

------

1. The Chipset directory is contained in DVD-ROM for INTEL Sky Lake Driver

2. The Graphics interface (Intel(R) HD Graphics) is embedded with our system to support

DP display. The driver content you can find the Graphics folder.

3. The system has LAN function (Intel(R) I210 Gigabit Network Connection) that can support

various network adapters. The driver content you can find the LAN folder.

- 4. The Intel Management Engine(ME) compatible with Windows OS, The driver content you can find the ME folder.
- 5. The Realtek High Definition Audio function compatible with Windows 10, The driver content you can find the audio folder.

------

\*\*\*\* Third party trademarks or brand names are the property of their owners.\*\*\*\*

Windows 10, 2016 LTSB build 14393 UEFI (64-bit) Drivers version list shows are as follows:

| 1. windows10 several important bug fixes (H   | lotfix)   | kb3213986-x64 |
|-----------------------------------------------|-----------|---------------|
| 2. windows10 critical security update (Hotfiz | x)        | kb3211320-x64 |
| 3. Intel Chipset Driver:                      | 10.1.1.44 |               |
| 4. Intel HD Graphics Driver for Win10 (UEFI   | 64bit):   | 21.20.16.4727 |
| 5. Intel(R) I210 Gigabit Network Adapter:     | 21.1      |               |
| 6. Intel Management Engine(ME) :              | 11.8.50.3 | 399           |
| 7. Realtek HD Audio ALC888                    | R2.81     |               |
|                                               |           |               |

\_\_\_\_\_

Revision History

------

========

2018/07/13 Release BM-2503 Driver 1.0

\_\_\_\_\_

========